## Инструкция для студентов по работе с сервисом STIPEND

https://open.spbstu.ru/stipend

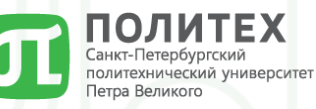

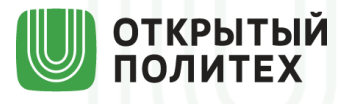

Шаг №1: заходим по ссылке на лендинг сервиса STIPEND и нажимаем на кнопку «Заполнить» https://open.spbstu.ru/stipend

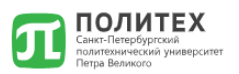

## Заполните форму для получения социальной стипендии\*

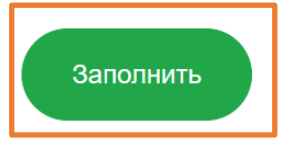

## \*Если Вы имеете отношение к категории лиц:

получивших или получающих государственную социальную помощь;

 - являющихся детьми-инвалидами, инвалидами I и II групп, инвалидами с детства;
 - подвергшихся воздействию радиации вследствие катастрофы на Чернобыльской АЭС и иных радиационных катастроф, вследствие ядерных испытаний на Семипалатинском полигоне:

 - являющихся инвалидами вследствие военной травмы или заболевания, полученными в период прохождения военной службы, и ветеранами боевых действий;

- из числа граждан, проходившими в течение не менее трех лет военную службу по контракту на воинских должностях, подлежащих замещению солдатами, матросами, сержантами, старшинами, и уволенных с военной службы по основаниям, предусмотренным подпунктами «б»-«г» пункта 1, подпунктом «а» пункта 2 и подпунктами «а»-«в» пункта 3 статьи 51 Федерального закона от 28 марта 1998 года № 53-Ф3 «О воинской обязанности и военной службе».

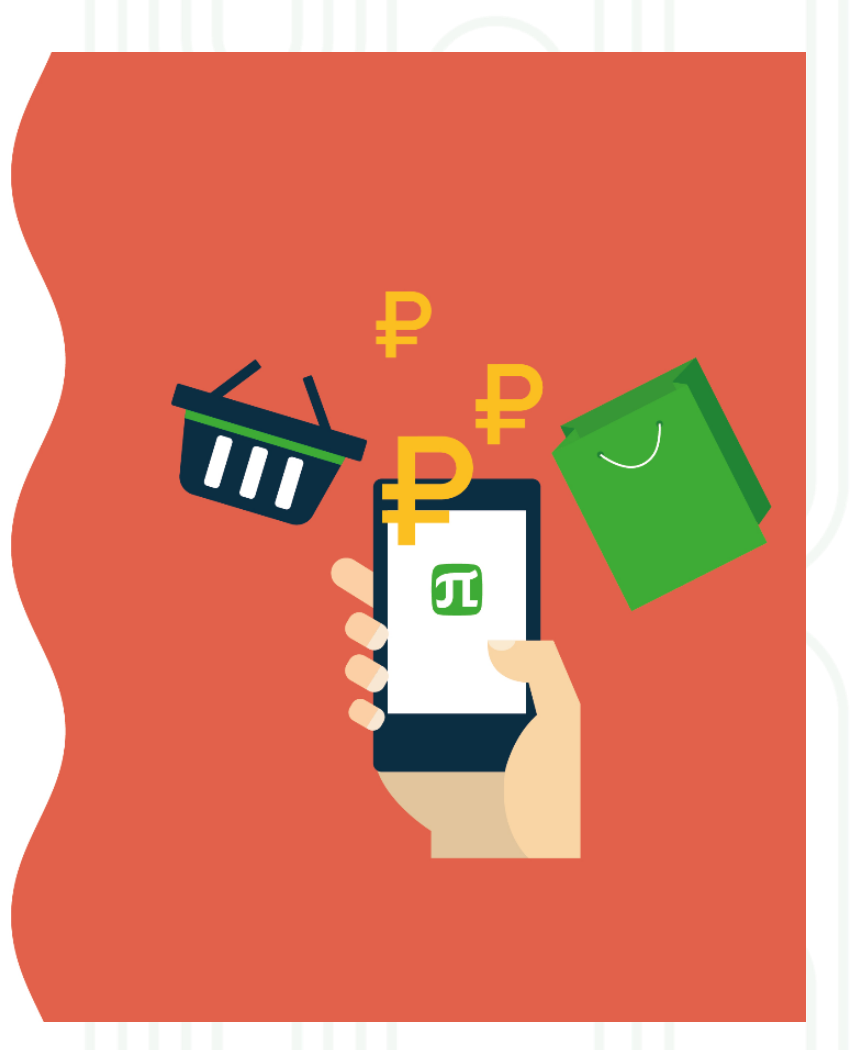

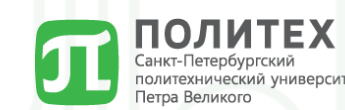

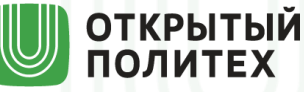

Шаг №2: вводим логин и пароль своей корпоративной учетной записи (или вход произойдет автоматически в случае если данные корпоративной учетной записи были сохранены на устройстве) <a href="https://open.spbstu.ru/stipend/anketa">https://open.spbstu.ru/stipend/anketa</a>

| <b>C</b> | Открытый Политех |
|----------|------------------|
| ТОГИН    |                  |
|          |                  |
| ТАРОЛЬ   |                  |
|          |                  |
|          |                  |
| войти    | СБРОС            |

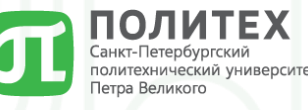

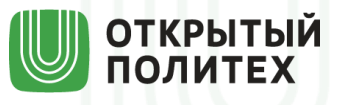

Шаг №3.1: заполняем форму (анкету) для подачи заявления на получение социальной стипендии (большинство данных заполняется автоматически) <u>https://open.spbstu.ru/stipend/anketa</u>

| Информация для формирования заявления |  |
|---------------------------------------|--|
| *Фамилия полностью *Имя полностью     |  |
| Акимышев Андрей                       |  |
| Отчество(при наличии)                 |  |
| Викторович                            |  |
| *№ зачётной книжки                    |  |
| 23430063                              |  |
| *Курс                                 |  |
| 1                                     |  |
| *Уровень образования (выбрать):       |  |
| Магистр 👻                             |  |
| *Форма обучения                       |  |
| очная 🔻                               |  |
| *Бюджет/Контракт:                     |  |
| Бюджет 👻                              |  |
| *Номер академ.группы                  |  |
| 4342706/30501                         |  |
| *[                                    |  |

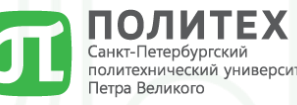

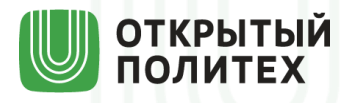

Шаг №3.2: заполняем форму (анкету) для подачи заявления на получение социальной стипендии (большинство данных заполняется автоматически)

https://open.spbstu.ru/stipend/anketa

| Эти поля заполняется на |
|-------------------------|
| основе данных справки   |

| _ |                                                                                                    |
|---|----------------------------------------------------------------------------------------------------|
|   | ТЕРРИТОРИАЛЬНОЕ УПРАВЛЕНИЕ                                                                                                    |
|   | СОЦИАЛЬНОИ ЗАЩИТЫ НАСЕЛЕНИИ                                                                                                    |
|   | ПО ГОРОДУ ИВАНОВУ                                                                                                    |
|   | 153003 г. Иваново, ул. Строительная, д.5, тел./ факс 48-25-45, e-mail: ivanovo_szn@gov57.ivanovo.is                                  |
|   | от <u>28.11.2023 № 2523 р</u> еквизиты справки (дата, номер)                                                                         |
|   | СПРАВКА                                                                                                    |
|   | Выдана                                                                                                    |
|   | проживающему по адресу: 153 г. Иваново (Ленинский р-он),                                                                             |
|   | Строителей пр-кт, д.                                                                                                    |
|   | дата назначения гос. соц. помощи<br>в том, что ему(ей)/ <u>его</u> (её) <u>семье 08.11.2023</u> назначена государственная социальная |
|   | помощь в соответствии с законом Ивановской области от 18.01.2005г. № 24-ОЗ                                                           |

| военной службы, и ветеранами боевых д                                                  | ействий  |  |  |
|----------------------------------------------------------------------------------------|----------|--|--|
| *Дата назначения гос. социальной помощи(доплаты/<br>выплаты) из справки:<br>11.10.2023 |          |  |  |
|                                                                                        |          |  |  |
| 11111 11.10.2021                                                                       |          |  |  |
| *Вид справки:                                                                          |          |  |  |
| Справка ОСЗН                                                                           | -        |  |  |
| *Прикрепите файл справки (только формат р                                              | df)      |  |  |
| Файл не выбран                                                                         | Обзор    |  |  |
| Обращаем внимание: в случае получения до                                               | кумента, |  |  |
| подписанного электронной подписью, должи                                               | ен быть  |  |  |
| приложен документ с читаемои электронной                                               | подписью |  |  |
| Прикрепите файл ЭЦП если есть(формат .sig                                              | 3)       |  |  |
| Файл не выбран                                                                         | Обзор    |  |  |
|                                                                                        |          |  |  |
| *=                                                                                     |          |  |  |
| ^E-mail контактный                                                                     |          |  |  |
| ivanov_mm@edu.spbstu.ru                                                                |          |  |  |

являющиеся инвалидами вследствие военной травмы или заболевания, полученных в период прохождения

> Обращаем внимание: в случае получения документа, подписанного электронной подписью, должен быть приложен документ с читаемой электронной подписью

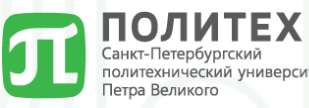

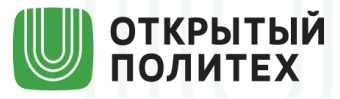

Шаг №4: нажимаем кнопку «Отправить» и ждем уведомление на указанную в анкете почту https://open.spbstu.ru/stipend/anketa

| Справка ОСЗН                                                                                                    |                                                                                                    |                                                                                |                                                                                                    |
|----------------------------------------------------------------------------------------------------|----------------------------------------------------------------------------------------------------|--------------------------------------------------------------------------------|----------------------------------------------------------------------------------------------------|
| <ul> <li>Прикрепите файл справки (только фор<br/>Файл не выбран</li> </ul>                                                                                                    | рмат pdf)<br>Обзор                                                                                                    |                                                                                | Уважаемый студент!                                                                                                    |
| Обращаем внимание: в случае получе<br>подписанного электронной подписью,<br>приложен документ с читаемой электр                                                                         | ния документа,<br>, должен быть<br>ронной подписью                                                                                                    | После отправки                                                                 | Ваше заявление о назначение социальной стипендии<br>успешно принято для рассмотрения.<br>В течение 3(трех) рабочих дней вам придёт уведомление о<br>принятии решения. |
| Прикрепите файл ЭЦП если есть(форн<br>Файл не выбран                                                                                                    | мат .sig)<br>Обзор                                                                                                    | указанный в анкете                                                             | С уважением,                                                                                                    |
| *E-mail контактный<br>ivanov_mm@edu.spbstu.ru                                                                                                    |                                                                                                    | почты придет уведомление                                                       | работники СДО                                                                                                    |
| *Номер телефона<br>7(XXX)XXX-XX-XX                                                                                                    |                                                                                                    |                                                                                |                                                                                                    |
| Достоверность прилагаемых к заявл<br>подтверждаю, об ответственности за п<br>ложной информации и недостоверных<br>документов предупрежден(а) (п.5 ст. 3<br>свое согласие на их проверку | говерность прилагаемых к заявлению документов<br>ерждаю, об ответственности за предоставление<br>ий информации и недостоверных (поддельных)<br>ентов предупрежден(а) (п.5 ст. 327 УК РФ) и даю<br>гогласие на их проверку | Далее, после успешного<br>рассмотрения заявления<br>специалистом стилендиально |                                                                                                    |
| Отправить                                                                                                    |                                                                                                    |                                                                                | договорного отдела, на почту при<br>ссылка на скачивание заполнени<br>заявления, которое нужно буле                                                                   |

Стипендиально-договорной отдел

3-х рабочих дней после получения уведомления отнести в

стипендиально-договорной отдел

вместе с оригиналами документов

Сеголня, 10:30

\$ Ответить всем | ∨

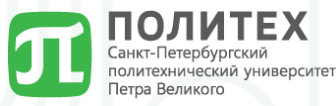

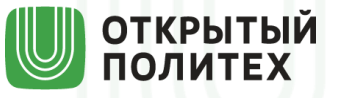